## **SISWEEB - TUTORIAL**

## PARA SOLICITAR UM MATERIAL

- Acesse o sistema SISWEEB em: <u>http://www.ip.usp.br/site/biblioteca/emprestimo-entre-bibliotecas-eeb/</u> ou <u>http://www.igsc.usp.br/eeb.</u>
- 2. Clique no link "ENTRADA SISTEMA", conforme imagem abaixo:

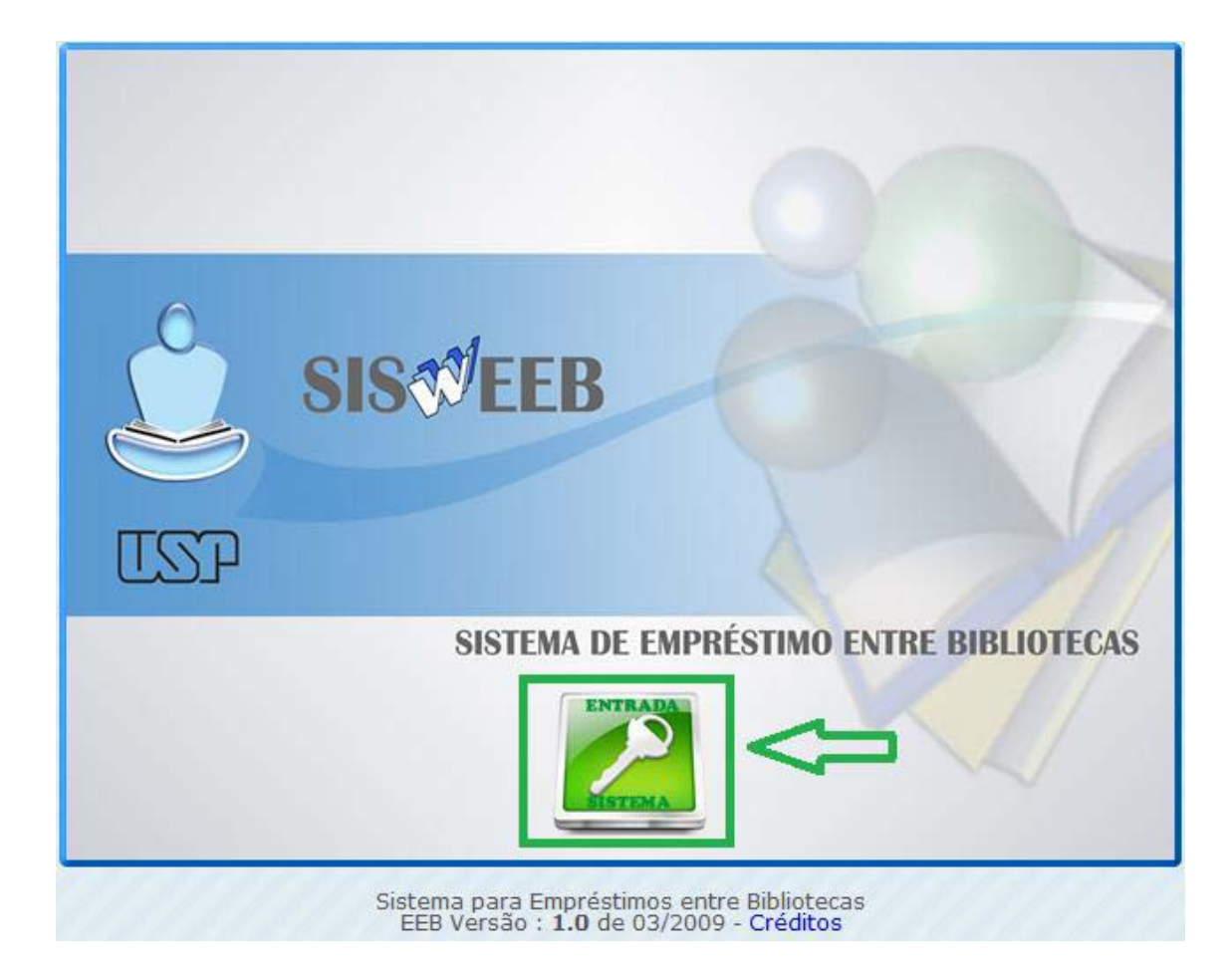

3. Digite e-mail e senha.

|         | FORNEÇA OS DADOS PARA ACESSO                                            |  |  |  |
|---------|-------------------------------------------------------------------------|--|--|--|
|         | Email                                                                   |  |  |  |
|         |                                                                         |  |  |  |
|         | Senha Diferencia Maiúsculas de minúsculas                               |  |  |  |
| < Entra | ar 💥 Cancelar 🍃 Esqueci minha senha                                     |  |  |  |
| ✓ Entra | Cadastrar-me para acesso ao Sistema No caso de reenvio de senha o campo |  |  |  |

4. Clique em solicitações, no ícone em destaque abaixo.

| • Apresentação de<br>22 de Agosto de 2018 - Usu | D Sistema<br>ário : - USP - Instituto de Psicologia (IP)          |
|-------------------------------------------------|-------------------------------------------------------------------|
|                                                 | SIS                                                               |
| TSP                                             |                                                                   |
|                                                 | SISTEMA DE EMPRÉSTIMO ENTRE BIBLIOTECAS                           |
|                                                 | Contato: <u>USP - Instituto de Palcologia (IP)</u><br>Links Úteis |

5. Clique em Pedir Nova Solicitação de Publicação.

| Minhas sol                                     | licitaçã      | es de Publ                             | icações                   | § 👍 🛄                                                |                                                 |
|------------------------------------------------|---------------|----------------------------------------|---------------------------|------------------------------------------------------|-------------------------------------------------|
| 22 de Agosto de 20                             | )18 - U       | ✓ Pedir nova Solicitação de Publicação |                           |                                                      |                                                 |
| ± N°                                           | <b>≜</b> TIPO | ‡ τίτυιο                               | ‡ AUTOR                   | # BIBLIOTECAS                                        | ‡ HISTÓRICO                                     |
| 0000010579<br>Situação : Pedido<br>solicitação | Livro         | o caso dora                            | Freud<br>Observação:<br>- | Pedir para :<br>USP - Instituto de<br>Psicologia(IP) | • ••• ••> Pedido EEB em 08/08/2017 10:33:08 por |

6. Preencha todos os campos e clique em Enviar Pedido.

|                                              | 6                                                                 | Y & &                        |
|----------------------------------------------|-------------------------------------------------------------------|------------------------------|
| <mark>ação de Pu</mark><br>o de 2018 - Usuar | blicação<br>10 USP - Instituto de Psicologia (IP)                 |                              |
|                                              | PEDIDO DE                                                         | EMPRESTIMO ENTRE BIBLIOTECAS |
|                                              |                                                                   |                              |
| lipo de Publicação                           | Livro I Tese CD/DVD I Filme                                       |                              |
| Titulo                                       |                                                                   |                              |
| Ann                                          |                                                                   |                              |
| Volume                                       | Localização do Material : Portal de Busca Integrada Dedalus Unic: | amp e Unesp                  |
| Edição                                       |                                                                   | enses (s monthe p.           |
| 1ª Biblioteca                                | Escolha a Biblioteca que possui a Publicação                      | •                            |
| Nº Classificação                             |                                                                   |                              |
| 2ª Biblioteca                                | Escolha a Biblioteca que possui a Publicação                      | •                            |
| Nº Classificação                             |                                                                   |                              |
| Observação                                   |                                                                   |                              |
|                                              |                                                                   |                              |
|                                              |                                                                   |                              |
| Enviar Pedido                                | ✓ Cancelar                                                        |                              |

7. O sistema confirmará a solicitação, como na figura abaixo. Clique em OK.

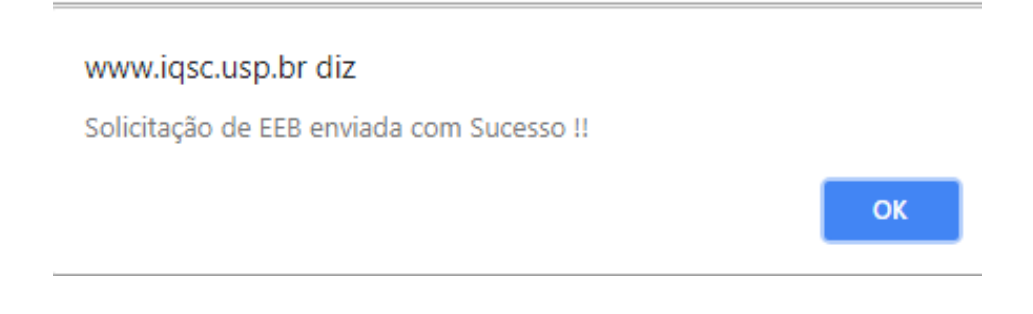

- 8. O sistema mostrará em seguida uma nova página onde é possível acompanhar suas solicitações.
- 9. Clique em sair para encerrar o sistema.